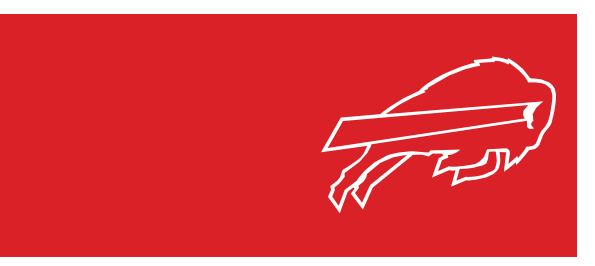

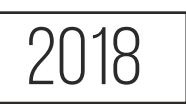

# **MOBILE**ticketing

### PDF TICKETS ARE NO LONGER AVAILABLE

# **ACCESSING YOUR TICKETS**

**1.** OPEN OR DOWNLOAD THE MY ONE BUFFALO APP

**2.** SIGN IN TO THE MY ONE BUFFALO APP. IF YOU DO NOT HAVE AN ACCOUNT, YOU WILL NEED TO REGISTER.

**3.** ACCESS ACCOUNT MANAGER FROM THE MENU.

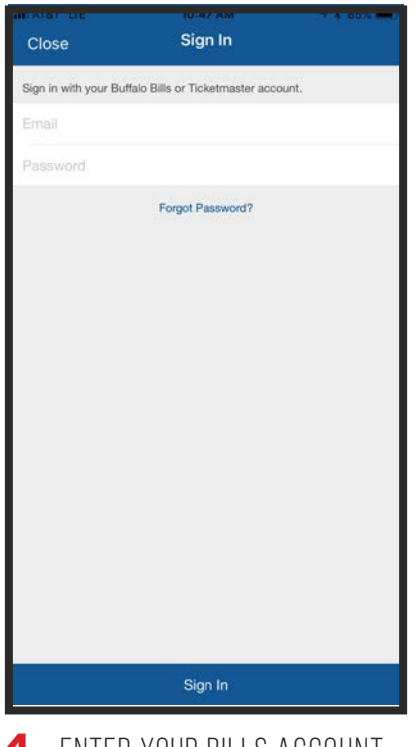

**4.** ENTER YOUR BILLS ACCOUNT MANAGER EMAIL AND PASSWORD TO SIGN IN.

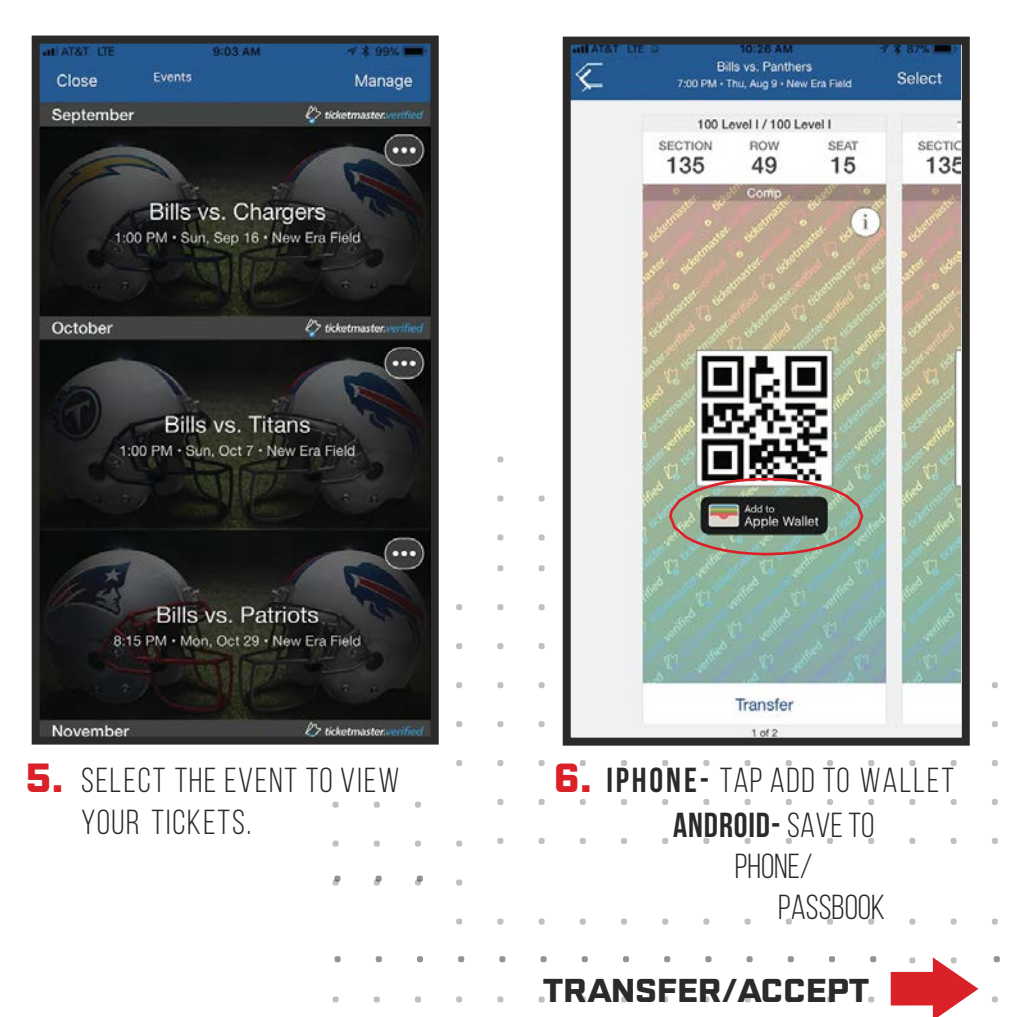

#### **TRANSFERRING YOUR TICKETS**

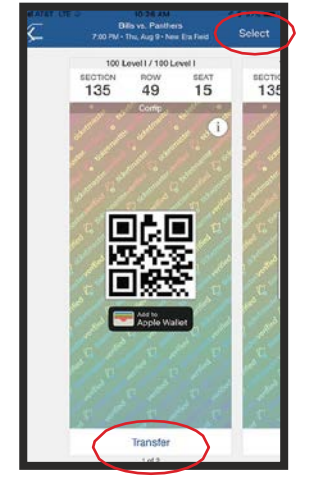

 CLICK SELECT IN THE UPPER RIGHT CORNER AND SELECT THE TICKETS YOU WOULD LIKE TO TRANSFER. CLICK TRANSFER.

| Transfer to:       |                       | G             |
|--------------------|-----------------------|---------------|
|                    | Add from cont         | acts          |
| Or enter details b | elow:                 |               |
| First Name         |                       |               |
| >                  |                       |               |
| Last Name          |                       |               |
| >                  |                       |               |
| Email              |                       |               |
| >                  |                       |               |
|                    |                       |               |
|                    | Cone                  |               |
| () Other           | expires: Fri. Apr 27. | 2018, 7:00 PM |
|                    |                       |               |
| Message (optional) |                       |               |
|                    |                       |               |
|                    |                       |               |
|                    |                       |               |
|                    |                       |               |
|                    |                       |               |

 ENTER THE RECIPIENTS INFORMATION AND CLICK DONE.

| SEC: GA6 | ROW: GA3 SEATS: 50                  |                |
|----------|-------------------------------------|----------------|
| Transfe  | to: Kevin Sullivan                  | 0              |
|          | () Otter expires: Fin. Apr 27, 2018 | 7:00 PM        |
| Message  | (cotional)                          |                |
|          |                                     |                |
|          |                                     |                |
|          |                                     |                |
|          |                                     |                |
|          |                                     |                |
|          |                                     |                |
|          |                                     |                |
|          |                                     |                |
|          |                                     |                |
|          |                                     |                |
|          |                                     |                |
|          | OR OF BUILDING                      |                |
|          | totett, you                         | omolete Transf |

CORRECT AND CLICK COMPLETE TRANSFER.

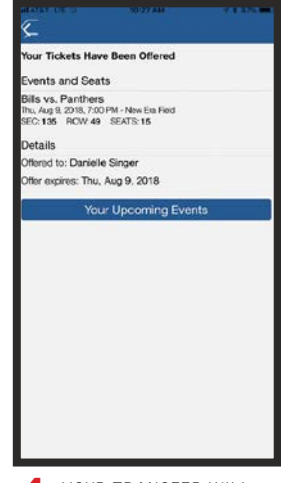

**4.** YOUR TRANSFER WILL BE SENT VIA **EMAIL.** 

#### **ACCEPTING YOUR TICKETS**

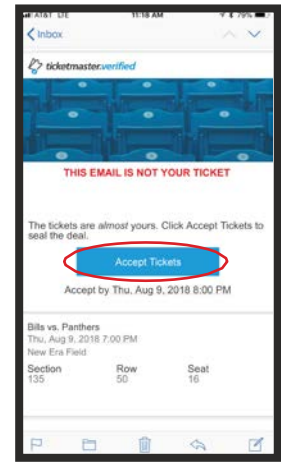

**1.** OPEN YOUR EMAIL INVITATION WITH THE TICKETS THAT WERE SENT AND CLICK ACCEPT TICKETS.

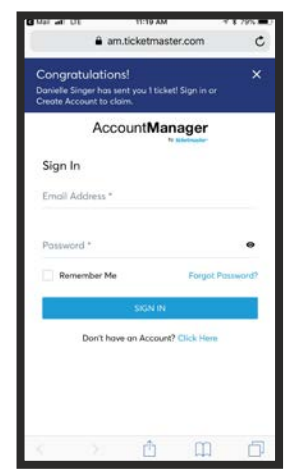

 SIGN IN TO YOUR ACCOUNT MANAGER. IF YOU DO NOT HAVE AN ACCOUNT YOU WILL NEED TO CREATE ONE.

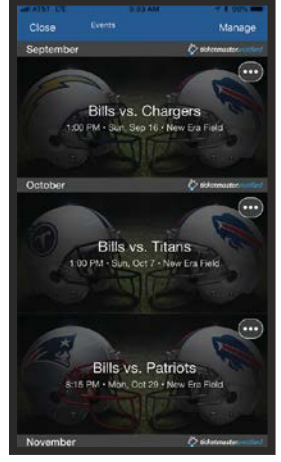

5. YOU WILL BE ABLE TO VIEW THE TICKETS ON YOUR EVENT PAGE.

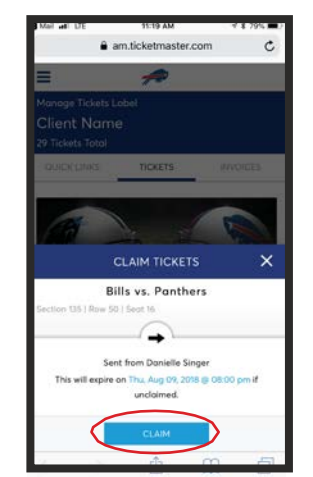

**3.** CONFIRM THE TICKET INFORMATION AND CLICK **CLAIM**.

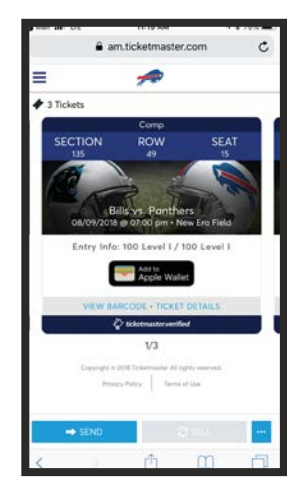

 TICKETS ARE NOW SUCCESSFULLY TRANSFERRED.

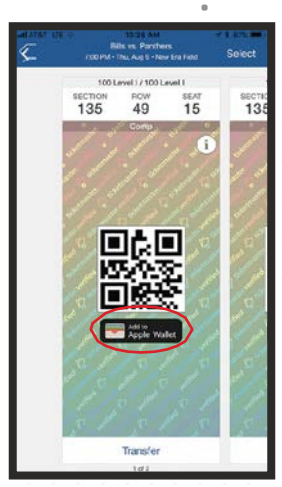

6. IPHONE - TAP ADD TO WALLET ANDROID - SAVE TO PHONE/PASSBOOK